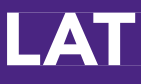

# Quick-Start Guide Building Lessons

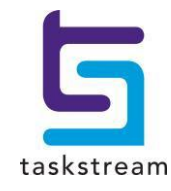

71 WEST 23RD STREET, NEW YORK, NY 10010 · T 1.800.311.5656 · e help@Taskstream.com

## **Table of Contents**

| Create a New Lesson | 3 |
|---------------------|---|
| Add Content         | 4 |
| Print Your Lesson   | 6 |
| Share Your Work     | 8 |

#### **Create a New Lesson**

1. To access the Lesson Builder area, from the main navigation bar, click Lessons, Units, & Rubrics.

| 5t | askstream          |                          |           |                |           |
|----|--------------------|--------------------------|-----------|----------------|-----------|
| Ĥ  | Folios & Web Pages | Lessons, Units & Rubrics | Standards | Communications | Resources |
|    |                    |                          |           |                |           |

2. From the Lesson, Units, & Rubrics landing page, click Go to the Lesson Builder.

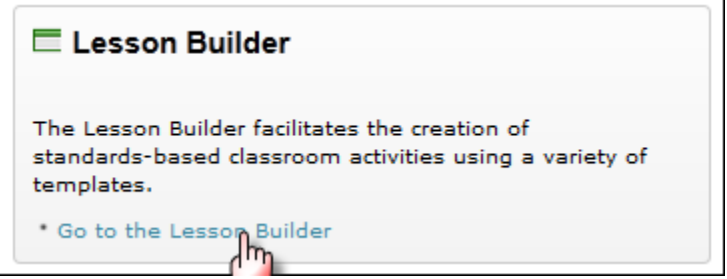

- 3. Enter the title for your lesson (maximum of 100 characters).
- 4. From the pull-down menu, select a format.
- 5. Click **Create New**.

| Lesson Builder    |                            |            |
|-------------------|----------------------------|------------|
| New Lesson Title: | Sample Lesson Plan         |            |
|                   | (Max 100 chars)            |            |
| Choose a Format:  | TS Basic Lesson            | T          |
| Add to Folder:    | - Do Not Add to a Folder - | Create New |

6. The lesson format is organized by the different elements of the lesson. Each lesson element has a button with the name of that element, such as **Summary** or **Grade Level**. To add content for an element of the lesson, click the button for that element.

| Date created:<br>Format: | 04/03/2013 8:47 AM (EDT); <b>Date modified:</b> 04/03/2013 9:10 AM (EDT)<br>TS Basic Lesson |      |        |                  |
|--------------------------|---------------------------------------------------------------------------------------------|------|--------|------------------|
| Print View Email Gen     | erate Link (URL)                                                                            | Сору | Rename | Request Feedback |
| VITAL INFORMATION        |                                                                                             |      |        |                  |
| Author                   | Demo Student                                                                                |      |        |                  |
| Subject(s)               |                                                                                             |      |        |                  |
| Topic or Unit of Study   |                                                                                             |      |        |                  |
| Grade/Level              |                                                                                             |      |        |                  |
| Objective                |                                                                                             |      |        |                  |
| Summary                  |                                                                                             |      |        |                  |

The elements you see in your lesson depend upon the format you chose when you create your lesson. If you use a format customized for your learning community, some elements may be labeled differently.

### Add Content

Different fields of your lesson provide different ways for you to add information. Some pop-up windows have checkboxes from which to select, others contain text entry fields, in which you can type, as well as tabs to add both file attachments and web links.

#### Attach a File

In a lesson plan, the Attachments area allows you to upload and attach files to your lesson.

- 1. Click the Attachments tab.
- 2. Name your file.
- 3. To select your file, click **Browse**.
- 4. Locate your file and click **Open**.
- 5. (Optional) Enter a file description.
- 6. Click Add File.

| Date created: 04/03/2013 8:47 AM (EDT); Date modified: 04/03/2013 8:47 AM (EDT) |                  |                                                                                                    |                         |  |  |  |  |
|---------------------------------------------------------------------------------|------------------|----------------------------------------------------------------------------------------------------|-------------------------|--|--|--|--|
| Format:                                                                         | TS Basic         | Summary Home Attachments Web Li                                                                                                    |                         |  |  |  |  |
| Print View Email Gen                                                            | erate Link (URL) | Directions: Click the 'Browse' button to select a file that you want to attach, then click 'Add File'. When done, close the window. |                         |  |  |  |  |
|                                                                                 |                  | Add New Attachment                                                                                                    |                         |  |  |  |  |
| VITAL INFORMATION                                                               |                  | Name File:                                                                                                    | Artifact                |  |  |  |  |
| Author                                                                          | Demo Student     | Select File:                                                                                                    | Browse                  |  |  |  |  |
| Subject(s)                                                                      |                  | Describe File:<br>(optional)                                                                                                    | Supporting Document     |  |  |  |  |
| Topic or Unit of Study                                                          |                  |                                                                                                    |                         |  |  |  |  |
| Grade/Level                                                                     |                  |                                                                                                    |                         |  |  |  |  |
| Objective                                                                       |                  |                                                                                                    | Check Spelling Add File |  |  |  |  |
| Summary                                                                         |                  |                                                                                                    |                         |  |  |  |  |

#### **Add Web Links**

In a lesson plan, the Web Links area allows you to attach links to other websites to your lesson.

- 1. Click the Web Links tab.
- 2. Name your link.
- 3. Provide the URL (web address) for the website you want to link to.
- 4. (Optional) Enter a file description.
- 5. Click Add Link.

| For                    | rmat: TS Basic      | Summary                                   |                                                                | Home Attachments Web Link   |
|------------------------|---------------------|-------------------------------------------|----------------------------------------------------------------|-----------------------------|
| Print View Email       | Generate Link (URL) | Directions: Enter information about a lin | nk, then click 'Add Link' to add the link to your link list. W | hen done, close the window. |
|                        |                     | Add New Web Link                          |                                                                |                             |
| ITAL INFORMATION       |                     | Name Link:                                | Google                                                         |                             |
| Author                 | Demo Student        | Link URL:                                 | http://www.google.com                                          |                             |
| Subject(s)             |                     | Describe Link:<br>(optional)              | Search engine                                                  |                             |
| Topic or Unit of Study |                     |                                           |                                                                |                             |
| Grade/Level            |                     |                                           |                                                                |                             |
| Objective              |                     |                                           | Check Spelling Add Link                                        |                             |
| Summary                |                     | L                                         | , , ,                                                          |                             |

#### 5 taskstream

#### Add Rubrics

The **Assessment/Rubrics** area allows you to attach any rubrics you have created in the Rubric Wizard.

- 1. To view your list of rubrics, click the Rubrics tab.
- 2. Select the checkbox next to the desired rubric(s).
- 3. Click Save & Close Window.

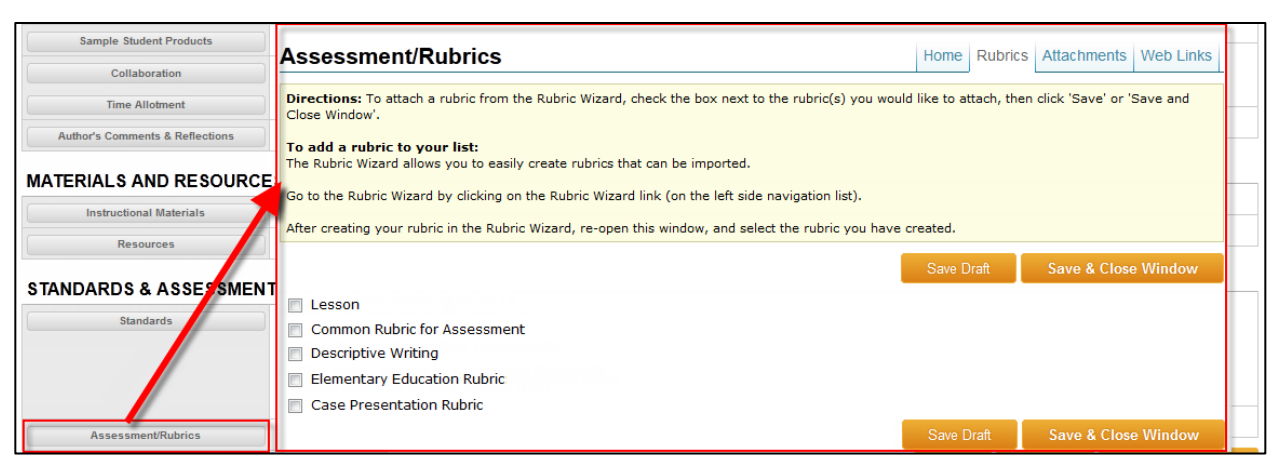

#### Add Standards

1. To open the Standards Wizard, click Standards.

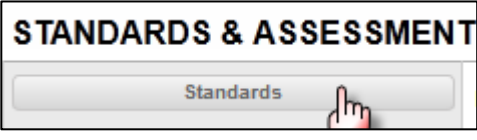

- 2. To browse or select standards, use the pull-down menu or links provided.
- 3. Click Go.

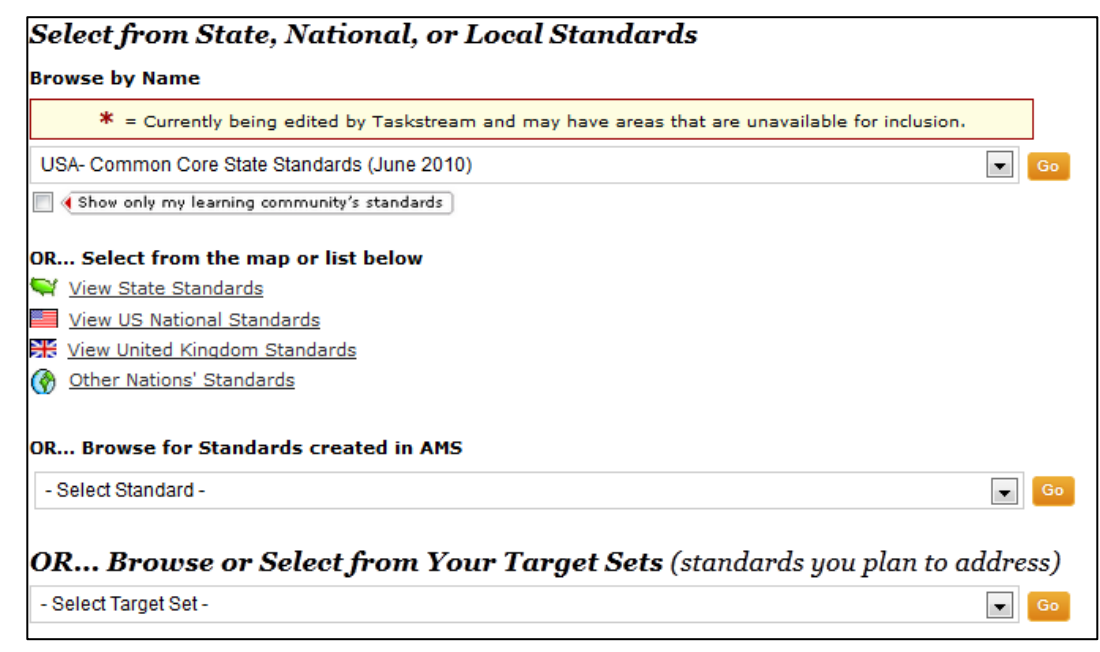

- 4. Proceed to the lowest level of your chosen standards set and select the checkboxes next to desired choices.
- 5. Then click Save and Return to Lesson.

| Dire     | ections: Use the select buttons to choose standards to include.                                                                                                    |  |  |  |  |  |  |  |  |
|----------|----------------------------------------------------------------------------------------------------|--|--|--|--|--|--|--|--|
| V        | View Selections Save and Select from a Different Set Save and Return to Lesson                                                                                                    |  |  |  |  |  |  |  |  |
| Re       | gion: USA- Common Core State Standards (June 2010)                                                                                                    |  |  |  |  |  |  |  |  |
| Bac      | Subject: English Language Arts & Literacy in History/Social Studies, Science, and Technical Subjects                                                                                                    |  |  |  |  |  |  |  |  |
| Bac      | k to) Grade: Grade 3 students:                                                                                                    |  |  |  |  |  |  |  |  |
| Bac      | K TO) Content Area: Informational Text K-5                                                                                                    |  |  |  |  |  |  |  |  |
| Bac      | k to) Strand: Reading                                                                                                    |  |  |  |  |  |  |  |  |
| Bac      | Domain: Key Ideas and Details                                                                                                    |  |  |  |  |  |  |  |  |
| Sele     | ect Standard                                                                                                    |  |  |  |  |  |  |  |  |
|          | Select RII                                                                                                    |  |  |  |  |  |  |  |  |
| <b>V</b> | 1. Ask and answer questions to demonstrate understanding of a text, referring explicitly to the text as the basis for the answers.                                                                              |  |  |  |  |  |  |  |  |
| <b>V</b> | 2. Determine the main idea of a text; recount the key details and explain how they support the main idea.                                                                                                    |  |  |  |  |  |  |  |  |
|          | 3. Describe the relationship between a series of historical events, scientific ideas or concepts, or steps in technical procedures in a text, using language that pertains to time, sequence, and cause/effect. |  |  |  |  |  |  |  |  |

#### **Print Your Lesson**

- 1. To view a printable version of your lesson plan, at the top of your lesson, click **Print View**.
- 2. From the print view window, click **CTRL-P** or click on the **Print** icon in your browser.

| Date created: 04/04/20<br>Format: TS Basic<br>Print View Email Generate Link | Sample Lesson Plan<br>Author: Demo Student<br>Based on lesson by:<br>Date created: 04/04/2013 10:14 AM EDT | r |
|------------------------------------------------------------------------------|----------------------------------------------------------------------------------------------------|---|
| VITAL INFORMATION                                                            |                                                                                                    | + |
| Author Demo S                                                                | Subject(s)                                                                                                 | ł |
| Subject(s)                                                                   | Topic or Unit of Study                                                                                     |   |
| Tania as Unit of Chudu                                                       | Grade/Level                                                                                                |   |
| Topic of unit of study                                                       | Objective                                                                                                  |   |
| Grade/Level                                                                  | Summary                                                                                                    | 1 |
| Objective                                                                    |                                                                                                    | 1 |
|                                                                              | IMPLEMENTATION                                                                                             | ŀ |
| summary                                                                      | Laarning Context                                                                                           | 1 |
|                                                                              |                                                                                                    | 1 |
|                                                                              | Procedure                                                                                                  |   |
| Learning Context                                                             | Differentiated Instruction                                                                                 |   |
| Procedure                                                                    | Camila Studant Deaducte                                                                                    | 1 |

#### **Share Your Work**

Note: The Cybrary may not be activated for your organization.

#### Publish a Lesson to the Cybrary

1. To enable you to publish a finished lesson to the Cybrary, in the Lesson Builder navigation, click the **Publish** tab.

The Cybrary is located in your account under Resources. If your organization has chosen to allow you to contribute to the Cybrary, then you are able to submit your lesson to the Cybrary.

2. To submit your lesson to the Cybrary, in the Publish Status area, click Publish to Cybrary.

| Lesson B                                             | uilder                                                                                                    |             |              |           |          |         |          |  |
|------------------------------------------------------|----------------------------------------------------------------------------------------------------|-------------|--------------|-----------|----------|---------|----------|--|
| Sample Lesson Pla                                    | n                                                                                                    | All Lessons | Build Lesson | 2 Publish | Schedule | Archive | 6 Format |  |
| Directions: The<br>subscribers are<br>permanently af | <b>Directions:</b> The Cybrary is a community collection of published work located in the Resources area. Other subscribers are able to copy Cybrary published works and edit them, but attribution to the original author is permanently affixed to them. |             |              |           |          |         |          |  |
| Publicati                                            | on Status                                                                                                    |             |              |           |          |         |          |  |
| Unpublished                                          | Publish to Cybrary                                                                                                    |             |              |           |          |         |          |  |

#### Email a Lesson

1. At the top or bottom of your lesson, click Email.

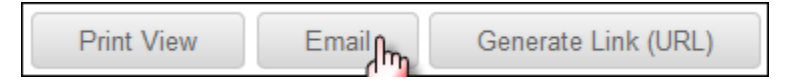

- 2. To select the person who is to receive your lesson (via the Message Center),
  - a. Click Select Recipients OR
  - b. In the To: External recipients *(email outside of Taskstream)* field, type the email address.

| Lesson Builder                                                         |                                    |                                                   |                 |                       | -             |            |               |              |
|------------------------------------------------------------------------|------------------------------------|---------------------------------------------------|-----------------|-----------------------|---------------|------------|---------------|--------------|
| Sample Lesson Plan                                                     |                                    |                                                   | All Lessons     | <li>Build Lesson</li> | Publish       | Schedule   | Archive       | O Format     |
| Build Les <del>ers - Freed - Freed</del>                               |                                    |                                                   |                 |                       |               |            |               |              |
| Direction Member Locator                                               |                                    | Taskstream Directory                              | seen by people  | who access your le    | sson through  | this link. | @ <u>Help</u> | on this Page |
| Search by Member Name: My Professor                                    |                                    | Search                                            |                 | Select Recipients     | s             |            |               |              |
| Advanced Search<br>Select criteria and click 'Search' Basic Search Che | arch results<br>ack all that apply | Selected Member(s)<br>Uncheck to remove from list |                 | Select Recipients     | s             |            |               |              |
| ± Expand - Collapse Clear Search                                       |                                    | Cancel Save and Close                             | ag.             |                       |               |            |               |              |
| Include inactive (expired) subscribers                                 |                                    |                                                   |                 |                       |               |            |               |              |
| 🏟 Select Categories/Local Areas                                        |                                    |                                                   |                 |                       |               |            |               |              |
| Select Taskstream Programs                                             |                                    |                                                   |                 |                       |               |            |               |              |
| Filter by Demographics                                                 |                                    | es if seeding to estimate adpleat                 |                 |                       |               |            |               |              |
| + Expand - Collapse Clear Search                                       |                                    |                                                   | skstream.com, s | ara@taskstream.co     | m, iisa@tasks | tream.com  |               |              |
|                                                                        | andonioral@raonorroan.com          |                                                   | 9               |                       |               |            |               |              |
|                                                                        | Must be a valid e-mail addre       | ess if sending to external recipients             |                 |                       |               |            |               |              |

3. (Optional) If you send a lesson through the Message Center and want to allow the recipient to copy the lesson into their own Lesson Builder, select **Allow Taskstream** recipients to copy this lesson for editing.

| Select internal recipients: | То:                                                          | Select Recipients |
|-----------------------------|--------------------------------------------------------------|-------------------|
| (Taskorean subscribers)     | Bcc:                                                         | Select Recipients |
|                             | Allow TaskStream recipients to copy this lesson for editing. |                   |

- 4. (Optional)You can include a personal message with your lesson
- 5. To send a link to your lesson, click Send Message.

| Add a personal message:<br>(Optional) |                     |  |
|---------------------------------------|---------------------|--|
|                                       |                     |  |
|                                       |                     |  |
|                                       | Cancel Send Message |  |

#### **Request Feedback**

If you are enrolled in a program with Reviewers, you can share your lesson you're your Reviewer for feedback.

1. At the top or bottom of your lesson, click **Request Feedback**.

Copy Rename Request Feedback

- 2. Click to select the names of the Reviewer(s) with whom you wish to share your lesson.
- 3. Click **Submit for Review**. A pop-up window confirms your request.

| Select Reviewer                                            |                                                               |                                 |                            |
|------------------------------------------------------------|---------------------------------------------------------------|---------------------------------|----------------------------|
| Directions: To request feedb<br>comments for your reviewer | back, first select the reviewer then click "Submit<br>to read | for Review". After selecting re | viewer(s), you can include |
| Cancel                                                     |                                                               |                                 | Submit for Review          |
| *TaskStream Training                                       | Program*                                                      |                                 |                            |
| Select All                                                 |                                                               |                                 |                            |
| Ed Bonfanti                                                | Maaike1 Bouwmeester                                           | Alex Chickosky                  |                            |
|                                                            | Soth Giammanco                                                | 🖂 difton Guzman                 |                            |

If you have any additional questions or comments, please do not hesitate to contact Mentoring Services at <u>help@Taskstream.com</u> or at 800-311-5656, press 1 for support.